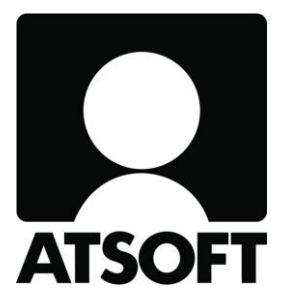

# ASTERI OSTORESKONTRA

## SUORAVELOITUS POISTUI – VERKKOLASKU YLEISTYY

### VERKKOLASKUN SISÄÄNLUKU MONEEN YRITYKSEEN/TALOYHTIÖÖN KERRALLAAN

10.4.2015

\_\_\_\_\_Atsoft Oy Mäkinen\_ www.atsoft.fi Puh (09) 350 75 30

atsoft@atsoft.fi

Suomalaisen suoraveloituskäytännön päättymispäivä oli 31.1.2014. Tilalle voit pyytää ostolaskusi tulemaan jatkossa Finvoiceverkkolaskuina.

Verkkolasku yleistyy myös monista muista syistä.

Asteri Ostoreskontraan voit sisäänlukea Finvoice-aineiston siten, että kukin yksittäinen lasku menee siihen ostajayritykseen, johon se kuuluukin. Siellä voit valita ostolaskuja maksettavaksi suunnitelmasi mukaan ja tehdä niistä SEPA-maksuaineiston.

Laskut myös tiliöityvät etukäteen laatimiesi myyjäkohtaisten oletustiliöintien mukaisesti, joten saat Finvoicet muutamalla napsautuksella siirtymään Asteri Kirjanpitoon.

#### ESIMERKKI

Asteri Ostoreskontralla voit hoitaa niin monen yrityksen ostolaskuja kuin on tarpeen:

| ASTE  | RI OSTORESKONTRA - Yritykset |                  |             |
|-------|------------------------------|------------------|-------------|
| Tiedo | sto Salasana Määritä Ohje    |                  |             |
| _     |                              |                  |             |
|       | Yritys                       | Hakemisto        | Rahayksikkö |
|       | Asteri Malliyritys Oy        | C:\WINOR\SAMPLES | EURO        |
|       | Asunto Oy Asterinkukka       | C:\WINOR\kukka   |             |
|       | Asunto Oy Atsoftinhelmi      | C:\WINOR\helmi   |             |
|       | Kurssi Oy                    | C:\WINOR\kurss   | EURO        |
|       | Malliostaja Oy               | C:\WINOR\viiva   | EURO        |

Aluksi Asunto Oy Asterinkukalla on avoinna vain yksi ostolasku, nimittäin Kaukolämpö Oyj:ltä:

| AST   | ERI OSTORES    | Kontra -  | Asunto  | Dy Aster | inkukka - | [Avoim   | et ostola | askut] |             |          |             |                 |     |
|-------|----------------|-----------|---------|----------|-----------|----------|-----------|--------|-------------|----------|-------------|-----------------|-----|
| 🛐 Tie | dosto Muokka   | a Määritä | ä Maksu | Tulosta  | Työvaihe  | Yritys   | Ikkuna    | Ohje   |             |          |             |                 |     |
| Ŀ     | isää ostolasku |           |         |          |           |          |           |        |             |          |             |                 |     |
| Tos   | no Myyjä       |           | Tavara  | Lsno     | La        | skun pvn | n Kassa   | päivä  | Kassa-summa | Summa    | a Eräpäivä  | Avoinna Maksuur | 1 · |
| ▶ 1   | Kaukolä        | трої Оуј  |         | 1111     | 1.9       | 9.2013   |           |        |             | 1 234,56 | 5 15.9.2013 | 1 234,56        |     |
|       |                |           |         |          |           |          |           |        |             |          |             |                 |     |
|       |                |           |         |          |           |          |           |        |             |          |             |                 |     |
|       |                |           |         |          |           |          |           |        |             |          |             |                 |     |

ja Asunto Oy Atsoftinhelmellä on avoinna vain Tmi Remonttifirman lasku:

| <mark>२</mark> ASTERI O | STORESKO  | DNTRA -   | Asunto ( | Dy Atsof | tinhelmi - | [Avoim    | et ostol | laskut] |             |          |           |          |         |
|-------------------------|-----------|-----------|----------|----------|------------|-----------|----------|---------|-------------|----------|-----------|----------|---------|
| 📆 Tiedosto              | Muokkaa   | Määritä   | i Maksu  | Tulosta  | Työvaihe   | Yritys    | Ikkuna   | Ohje    |             |          |           |          |         |
| Lisää os                | stolasku  |           |          |          |            |           |          |         |             |          |           |          |         |
| Tosno                   | Мууја     |           | Tavara   | Lsno     | La         | askun pvi | m Kassa  | a-päivä | Kassa-summa | Summa    | Erapaiva  | Avoinna  | Maksuun |
| ► 1                     | Tmi Remor | nttifirma |          | 2222     | 2.         | 9.2013    |          |         |             | 2 121,00 | 23.9.2013 | 2 121,00 |         |
|                         |           |           |          |          |            |           |          |         |             |          |           |          |         |

#### Tuodaksesi Finvoice-laskuja valitse Yritysluettelo-ikkunassa Tiedosto|Finvoice verkkolaskujen tarkastelu:

| 5TERI OSTORESKONTRA - Yritysluettelo           |                    |             |
|------------------------------------------------|--------------------|-------------|
| ïedosto Salasana Määritä Ohje                  | <b>\</b>           |             |
| Varmuuskopioi yritys                           |                    |             |
| Palauta varmuuskopio a:-asemasta (vanhentunut) | histo              | Rahayksikkö |
| Määritä varmuuskopiointi                       | NOR\SAMPLES        | EURO        |
| Määritä automaattinen varmuuskopiointi         | NOR\kuk <b>k</b> a |             |
|                                                | — NORVelmi         |             |
| Finvoice verkkolaskujen tarkastelu             | - R\kurss          | EURO        |
| IBAN-laskuri                                   | NOR\viiva          | EURO        |
| Koriaa ja tiivistä tietokaota                  | -                  |             |
| Uudelleenrakenna tietokanta                    |                    |             |
| Täydennä tunnisteet                            |                    |             |
| Virhelokin tarkastelu                          |                    |             |
| Resurssienhallinta                             |                    |             |
| Poista yritys                                  |                    |             |
| Kerro Windows-hakemisto                        |                    |             |
|                                                | -                  |             |

Valitse, missä tiedostossa tuotavat laskut ovat:

| nvoice laskujen katselu                  |                                                   |
|------------------------------------------|---------------------------------------------------|
| invoice laskuja sisältävä tiedosto       |                                                   |
| <u>H</u> ae laskut allaolevalle listalle |                                                   |
|                                          | Näytä <u>n</u> ettiselaimessa                     |
|                                          | Näytä <u>M</u> uistiossa                          |
|                                          | Selaimeen af headerein                            |
|                                          | Paperille laskujen luettelo                       |
|                                          | Tuo <u>t</u> ämä lasku<br>reskontraan             |
|                                          | Tuo <u>k</u> aikki laskut<br>reskontraan          |
|                                          | Tallenna finvoice. <u>x</u> sl ja<br>finvoice.dtd |
|                                          | Avaa <u>r</u> esurssienhallinta                   |
|                                          | <u>P</u> oistu                                    |

Kun olet valinnut tiedoston, luettelo laskuista tulee näkyviin.

| 🖷 Finvoice laskujen katselu                                                                                                    |                                                   |
|----------------------------------------------------------------------------------------------------|---------------------------------------------------|
| Finvoice laskuja sisältävä tiedusto c:\finvoice\laskut_kaikki.xml                                                                                                    | Näytä m <u>u</u> istiossa                         |
|                                                                                                    |                                                   |
| Kiinteistöhuolto Dy > Asunto Dy Asterinkukka > 1 > 20130903 > 1171,80<br>Kiinteistöhuolto Dy > Asunto Dy Atsoftinhelmi > 2 > 20130904 > 936,20                                                                                                    | Näytä <u>n</u> ettiselaimessa                     |
| Isännöitsijä Oy > Asunto Oy Asterinkukka > 1 > 20130909 > 682,00<br>Isännöitsijä Oy > Asunto Oy Atsoftinhelmi > 2 > 20130909 > 1240,00<br>Sähkölaitos Oyi > Asunto Oy Atsoftinhelmi > 1 > 20130821 > 1302,00<br>Sähkölaitos Oyi > Asunto Oy Asterinkukka > 2 > 20130917 > 607,60 | Näytä <u>M</u> uistiossa                          |
|                                                                                                    | Selaimeen af-headerein                            |
|                                                                                                    | Paperille laskujen luettelo                       |
|                                                                                                    | Tuo <u>t</u> ämä lasku<br>reskontraan             |
|                                                                                                    | Tuo <u>k</u> aikki laskut<br>reskontraan          |
|                                                                                                    |                                                   |
|                                                                                                    | Tallenna finvoice. <u>x</u> sl ja<br>finvoice.dtd |
|                                                                                                    | Avaa <u>r</u> esurssienhallinta                   |
|                                                                                                    | Poistu                                            |
|                                                                                                    |                                                   |

### Voit tarkastella yksittäistä laskua esim. nettiselaimessa:

| 🔍 🗢 📴 C:\Doci                                                                                                    | uments and Settings\atsoft\Lo  | al Settings\Temp\~tmp-asteri.xml |                                                                                                    | 💽 🍫 🗙 🛂 Go                                                                                                    | ogle                                          | 2               |
|----------------------------------------------------------------------------------------------------|--------------------------------|----------------------------------|----------------------------------------------------------------------------------------------------|----------------------------------------------------------------------------------------------------|-----------------------------------------------|-----------------|
| iedosto Muokkaa Näy                                                                                                    | rtä Suosikit Työkalut O        | hje                              |                                                                                                    |                                                                                                    |                                               | × 🭕             |
| 🖥 Suosikit 🥻 🔏 LASKU -                                                                                                    | Kiinteistöhuolto Oy - 3.9.2013 | 3                                |                                                                                                    | 🐴 • 🔊 • I                                                                                                    | 🗄 🖶 🝷 Sivu 👻 Suojaus 👻                        | Työkalut 👻 🔞    |
|                                                                                                    |                                |                                  | LASKU                                                                                                    |                                                                                                    |                                               |                 |
| Myyjä:<br>-'tumus: 6606684-6<br>Liinteistöhuolto Oy<br>Ianna Huoltonen<br>anna huoltonen@kiinteisto<br>Dstaja:<br>Lisunto Oy Asterinkukka<br>Listerikuja 2<br>2345 ASTERINKYLÄ<br>I66066950 | ohuolto fi                     |                                  | Laskun päiväys:<br>Laskun numero:<br>Ostajan asiakasnro:<br>Laskun eräpäivä:<br>Laskun määrä:<br>Saajan pankkitili:<br>Pankin Bio-tunnus:<br>Maksun saajan nimi:<br>Viitenumero:<br>Maksun tilanne:<br>Viivästystiedot:<br>Viivästyskorko:<br>Maksuehto: | 3.9.2013<br>1<br>6606695-0<br>17.9.2013<br>1171,80 eu<br>F135 4576 ;<br>HELSFIHH<br>Künteistöh<br>1 00100 00<br>Maksettava<br>Yhaikakork<br>10 % | oa<br>120 0001 24<br>Jolto Oy<br>119<br>5 10% |                 |
| ſuote/palvelu                                                                                                    | Tuotetunnus                    | Toimitettu määrä                 | a-hinta                                                                                                    | Ahr%                                                                                                    | Alv-määrä<br>Veroton määrä                    | Yhteensä        |
| ouutarhatyöt                                                                                                    | puut                           | 1 kpl                            | 200,00                                                                                                    | 24                                                                                                    | 48,00<br>200,00                               | 248,00          |
| ven avaus                                                                                                    | ovi                            | 6 kpl                            | 70,00                                                                                                    | 24                                                                                                    | 100,80<br>420,00                              | 520,80          |
| vc-korjaus                                                                                                    | korj                           | 3 kpl                            | 75,00                                                                                                    | 24                                                                                                    | 54,00<br>225,00                               | 279,00          |
| orassiivous                                                                                                    | siiv                           | 1 kpl                            | 100,00                                                                                                    | 24                                                                                                    | 24,00<br>100,00                               | 124,0           |
|                                                                                                    |                                |                                  |                                                                                                    |                                                                                                    | LASKU YHTEENS                                 | Ä: 1171,80 euro |

Tuodaksesi laskut eri yrityksiin paina Tuo kaikki laskut reskontraan. Tällöin pääset valitsemaan, mikä päivämäärä tuotaville laskuille laitetaan, miten laskut tiliöidään ja mitä otetaan tiliöinnin selitteiksi, jos tiliöidään tuoterivikohtaisesti:

| C      | ─ Mikä otetaan ostolaskun päivämääräksi? ────────────────────────────────────                        |
|--------|----------------------------------------------------------------------------------------------------|
| 4      | Finvoicessa oleva laskunpäivä sellaisenaan                                                           |
| $\sim$ | C Kuukauden ensimmäinen päivä                                                                        |
|        | O Finvoicessa oleva laskunpäivä siirrettynä kuukaudelle                                              |
|        | 🔿 kaikille laskuille päivämäärä                                                                      |
|        | C Finvoicessa olevan kuukauden päivä numero 🛛 👘 jokin luvuista 1 - 31                                |
|        | 🔿 Finvoicessa olevan kuukauden viimeinen päivä                                                       |
|        |                                                                                                    |
| ┺      | tiliöidään jokainen tuoterivi erikseen, vaikkei Finvoice-aineistossa ole tiliöintiehdotusta valmiina |
| ( -    | Mitä selitteiksi?                                                                                    |
| $\sim$ | C Selite2:een nimike ja Selite1:een myyjän nimi                                                      |

Kun painat Jatka, ostolaskut tulevat sisäänluetuiksi. Mahdollisista pulmista ja onnistumisista tulee ilmoitus kuvaruudulle:

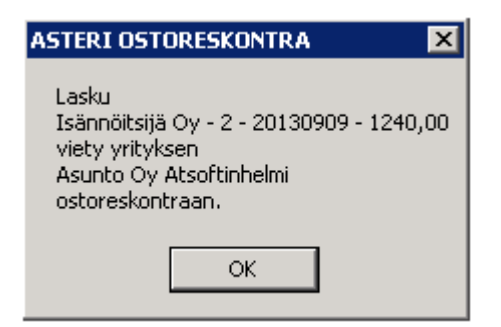

Onnistuneesti tuotujen laskujen luettelo tulostuu näytölle Muistioon, josta voit tarvittaessa tulostaa sen paperille, jotta Sinun on helpompi etsiä eri yrityksistä, minne on mennyt uusia Finvoice-laskuja, joiden tiliöintiä ehkä haluat korjailla.

| 📕 ~finvtu3.tmp - Muistio                                                                                                    |                                                                                                    |                                            |                                                                                      |                                                                         |
|----------------------------------------------------------------------------------------------------|----------------------------------------------------------------------------------------------------|--------------------------------------------|--------------------------------------------------------------------------------------|-------------------------------------------------------------------------|
| Tiedosto Muokkaa Muotoile Näytä Ohje                                                                                            |                                                                                                    |                                            |                                                                                      |                                                                         |
| βisäänluetut Finvoice−verkkolas<br>Asteri Ostoreskontra                                                                         | ikut                                                                                                    |                                            |                                                                                      | <u> </u>                                                                |
| Myyjä<br>Sähkölaitos oyj<br>Isännöitsijä oy<br>Kiinteistöhuolto oy<br>Sähkölaitos oyj<br>Isännöitsijä oy<br>Kiinteistöhuolto oy | Ostaja<br>Asunto Oy Asterinkukka<br>Asunto Oy Asterinkukka<br>Asunto Oy Asterinkukka<br>Asunto Oy Atsoftinhelmi<br>Asunto Oy Atsoftinhelmi<br>Asunto Oy Atsoftinhelmi | Laskunnumero<br>2<br>1<br>1<br>2<br>2<br>2 | Laskun pvm<br>17.9.2013<br>9.9.2013<br>3.9.2013<br>21.8.2013<br>9.9.2013<br>4.9.2013 | Summa<br>607,60<br>682,00<br>1 171,80<br>1 302,00<br>1 240,00<br>936,20 |
|                                                                                                    |                                                                                                    |                                            |                                                                                      |                                                                         |

## Onnistuneen sisäänluvun jälkeen tuli kolme uutta laskua Asunto Oy Asterinkukkaan:

| 5 | Tiedosto<br>Lisää o | Muokkaa Määrit.<br>stolasku | ä Maksu     | Tulosta Ty | rövaihe Yritys II | kkuna Ohje  |             |                    |                 |
|---|---------------------|-----------------------------|-------------|------------|-------------------|-------------|-------------|--------------------|-----------------|
| 1 | Tosno               | Мууја                       | Tavara      | Lsno       | Laskun pvm        | Kassa-päivä | Kassa-summa | Summa Eräpäivä     | Avoinna Maksuun |
| ▶ | 1                   | Kaukolämpö Oyj              |             | 1111       | 1.9.2013          |             |             | 1 234,56 15.9.2013 | 1 234,56        |
| 4 | 2                   | Kiinteistöhuolto Dy         | puutarhatyi | 1          | 3.9.2013          |             |             | 1 171,80 17.9.2013 | 1 171,80        |
|   | 3                   | Isännöitsijä Oy             | perusmaksi  | 1          | 9.9.2013          |             |             | 682,00 23.9.2013   | 682,00          |
|   | 4                   | Sähkölaitos Ovi             | perusmaksi  | 2          | 17.9.2013         |             |             | 607,60 1.10.2013   | 607,60          |

#### Samoin kuin Asunto Oy Atsoftinhelmeen:

| Ī | 2 | ASTERI O         | STORESKONTRA -      | Asunto O   | / Atsoftinl | helmi - [Avoimet  | ostolaskut] |             |                    |                 |  |
|---|---|------------------|---------------------|------------|-------------|-------------------|-------------|-------------|--------------------|-----------------|--|
|   | 6 | Tiedosto         | Muokkaa Määritä     | á Maksu í  | Tulosta Ty  | ∕övaihe Yritys Ił | kuna Ohje   |             |                    |                 |  |
|   |   | <u>L</u> isää o: | stolasku            |            |             |                   |             |             |                    |                 |  |
|   |   | Tosno            | Myyjä               | Tavara     | Lsno        | Laskun pvm        | Kassa-päivä | Kassa-summa | Summa Eräpäivä     | Avoinna Maksuun |  |
| Т |   | 4                | Sähkölaitos Oyj     | perusmaksi | 1           | 21.8.2013         |             |             | 1 302,00 4.9.2013  | 1 302,00        |  |
| ľ |   | 2                | Kiinteistöhuolto Oy | oven avau: | 2           | 4.9.2013          |             |             | 936,20 18.9.2013   | 936,20          |  |
| ľ |   | 3                | Isännöitsijä Oy     | perusmaksi | 2           | 9.9.2013          |             |             | 1 240,00 23.9.2013 | 1 240,00        |  |
| Т |   | 1                | Tmi Remonttifirma   |            | 2222        | 2.9.2013          |             |             | 2 121,00 23.9.2013 | 2 121,00        |  |
|   |   |                  |                     |            |             |                   |             |             |                    |                 |  |
|   |   |                  |                     |            |             |                   |             |             |                    |                 |  |

Sisäänluetut ostolaskut oli käsketty tiliöitymään tuoteriveittäin, joten näet niiden täydellisen erittelyn valisemalla Muokkaa|Korjaa tiliöintiä:

| Korjaa tiliöintiä                                                       |                     |                                |                                                                                                    |                                                                                                    |                                                                     |                                        |                                                          |
|-------------------------------------------------------------------------|---------------------|--------------------------------|----------------------------------------------------------------------------------------------------|----------------------------------------------------------------------------------------------------|---------------------------------------------------------------------|----------------------------------------|----------------------------------------------------------|
|                                                                         | Laskun tiedot       | Tiliöinti                      |                                                                                                    |                                                                                                    |                                                                     |                                        |                                                          |
| Talle <u>n</u> na, poistu                                               | Valitse tiliöi      | ntipohja                       | <b>T</b>                                                                                                    | Ostolaskun loppusu                                                                                                    | imma                                                                | 1 171,80                               | i /                                                      |
|                                                                         |                     |                                |                                                                                                    | DK                                                                                                    | -ero                                                                | 0,00                                   |                                                          |
|                                                                         |                     |                                |                                                                                                    |                                                                                                    |                                                                     |                                        | · ·                                                      |
| Poistu                                                                  | Debet               |                                |                                                                                                    | Kredit Ostovelat                                                                                                    | lyhytaikaiset                                                       | /                                      |                                                          |
| <u>P</u> oistu                                                          | Debet               | saat näkuviin n                | ainamalla taulukon näällä                                                                                                    | Kredit Ostovelat i<br>biiren oikeanpuoleista pa                                                                       | lyhytaikaiset<br>ainiketta                                          | /                                      | ſ                                                        |
| Poistu                                                                  | Debet<br>Tilikartan | saat näkyviin pa               | ainamalla taulukon päällä<br>Selite                                                                                                    | Kredit Ostovelat  <br>hiiren oikeanpuoleista pa                                                                       | lyhytaikaiset<br>ainiketta<br>Debet                                 | Kredit                                 | Summal                                                   |
| <u>P</u> oistu<br>Lue <u>v</u> iivakoodi                                | Debet<br>Tilikartan | saat näkyviin pa               | ainamalla taulukon päällä<br>Selite<br>Kiinteistöhuolto Oy                                                                                             | Kredit Ostovelat  <br>hiiren oikeanpuoleista pa                                                                       | lyhytaikaiset<br>ainiketta<br>Debet                                 | Kredit<br>2430                         | Summa<br>1171,80                                         |
| <u>P</u> oistu<br>Lue <u>v</u> iivakoodi                                | Debet<br>Tilikartan | saat näkyviin pa<br>Kirjanp kp | ainamalla taulukon päällä<br>Selite<br>Kiinteistöhuolto Oy<br>Kiinteistöhuolto Oy                                                                      | Kredit Ostovelat  <br>hiiren oikeanpuoleista pa<br>Selite2<br>puutarhatyöt                                            | lyhytaikaiset<br>ainiketta<br>Debet<br>××××<br>4300                 | Kredit<br>2430<br>××××                 | Summa<br>1171,80<br>248,00                               |
| <u>P</u> oistu<br>Lue <u>v</u> iivakoodi<br>Tallenna uusi <u>m</u> yyjä | Debet<br>Tilikartan | saat näkyviin pa<br>Kirjanp kp | ainamalla taulukon päällä<br>Selite<br>Kiinteistöhuolto Oy<br>Kiinteistöhuolto Oy<br>Kiinteistöhuolto Oy                                               | Kredit Ostovelat  <br>hiiren oikeanpuoleista pa<br>Selite2<br>puutarhatyöt<br>oven avaus                              | lyhytaikaiset<br>ainiketta<br>Debet<br>4300<br>4300                 | Kredit<br>2430<br>****                 | Summa<br>1171,80<br>248,00<br>520,80                     |
| <u>P</u> oistu<br>Lue <u>v</u> iivakoodi<br>Tallenna uusi <u>m</u> yyjä | Debet<br>Tilikartan | saat näkyviin pa<br>Kirjanp kp | ainamalla taulukon päällä<br>Selite<br>Kiinteistöhuolto Oy<br>Kiinteistöhuolto Oy<br>Kiinteistöhuolto Oy<br>Kiinteistöhuolto Oy                        | Kredit Ostovelat<br>hiiren oikeanpuoleista pa<br>Selite2<br>puutarhatyöt<br>oven avaus<br>we-korjaus                  | lyhytaikaiset<br>ainiketta<br>Debet<br>4300<br>4300<br>4300         | Kredit<br>2430<br>****<br>****<br>**** | Summa<br>1171,80<br>248,00<br>520,80<br>279,00           |
| <u>P</u> oistu<br>Lue <u>v</u> iivakoodi<br>Tallenna uusi <u>m</u> yjä  | Debet<br>Tilikartan | saat näkyviin pa<br>Kirjanp kp | ainamalla taulukon päällä<br>Selite<br>Kiinteistöhuolto Oy<br>Kiinteistöhuolto Oy<br>Kiinteistöhuolto Oy<br>Kiinteistöhuolto Oy<br>Kiinteistöhuolto Oy | Kredit Ostovelat<br>hiiren oikeanpuoleista pa<br>Selite2<br>puutarhatyöt<br>oven avaus<br>wc-korjaus<br>porrassiivous | lyhytaikaiset<br>ainiketta<br>Debet<br>4300<br>4300<br>4300<br>4300 | Kredit<br>2430<br>****<br>****<br>**** | Summa<br>1171,80<br>248,00<br>520,80<br>279,00<br>124,00 |

Sisäänluvun yhteydessä ohjelma valitsi ne tilit, jotka olit määritellyt ko. myyjäyrityksen oletustiliöintipohjaan, eli esim. Kiinteistöhuollolle tili 4300 ulkoalueiden hoitokulut.

|   | $\frown$      |                   |                   |                   |         |       | ן      |       |
|---|---------------|-------------------|-------------------|-------------------|---------|-------|--------|-------|
| 2 | ASTERI OSTOR  | ESKONTRA - Asunt  | o Oy Asterinkukka | - [Tiliöintipohja | t]      |       |        |       |
| 6 | Tiedosto Muol | kaa Työvaihe Yrit | ys Ikkuna Ohje    |                   |         |       |        |       |
|   | Tunniste      | Ostor kp          | Kirjanp kp        | Selite            | Selite2 | Debet | Kredit | Summa |
|   | isänn         |                   |                   |                   |         | 4100  | 2430   |       |
|   | huolto        |                   |                   |                   |         | 4300  | 2430   |       |
|   | sähkö         |                   |                   |                   |         | 4700  | 2430   |       |
| * |               |                   |                   |                   |         |       |        |       |
|   |               |                   |                   |                   |         |       |        |       |
|   |               |                   |                   |                   |         |       |        |       |
|   |               |                   |                   |                   |         |       | J      |       |

Voit muokata kunkin ostolaskun tiliöinnin. Esimerkiksi oven avaus ja wc-korjaus saattavat kuulua tilille 4200 käyttö- ja huoltokulut, kun taas porrassiivous sopii tilille 4400 siivouskulut.

|                                                                                       | Laskun tiedot   | Tiliöinti   |                     |                                |       |        |         |
|---------------------------------------------------------------------------------------|-----------------|-------------|---------------------|--------------------------------|-------|--------|---------|
| Tallenna, poistu                                                                      | Valitse tiliöir | ntipohja    |                     | Ostolaskun loppusumma 1 171,80 |       |        |         |
|                                                                                       |                 |             |                     | DKere                          |       |        |         |
|                                                                                       |                 |             |                     | DK                             |       | 0,00   |         |
| <u>P</u> oistu                                                                        | Debet S         | iivouskulut |                     | Kredit                         |       |        |         |
| Tilikartan saat päkyviin painamalla taulukon päällä hiiren oikeanpuoleista painiketta |                 |             |                     |                                |       |        |         |
| Lue viivakoodi                                                                        | Ostor kp        | Kilijanp kp | Selite              | Selite2                        | Debet | Kredit | Summa   |
|                                                                                       |                 |             | Kiinteistohuolto Uy | nu utarkatujät                 | 4200  | 2430   | 11/1,80 |
| allenna uusi mvviä                                                                    |                 |             | Kiinteistöbuolto Oy | oven avaus                     | 4300  | ****   | 520.80  |
|                                                                                       |                 |             | Kiinteistöhuolto Ov | wc-koriaus                     | 4200  | ****   | 279.00  |
| 1                                                                                     |                 |             | Kiinteistöhuolto Oy | porrassiivous                  | 4400  | ****   | 124,00  |
| Paivita muuian                                                                        | *               |             |                     |                                | 7     |        |         |
| Päivitä myyjän<br>tiedot kortistoon                                                   |                 |             |                     |                                | -     |        |         |
| Päivitä myyjän<br>tiedot kortistoon                                                   |                 | · · · · ·   |                     |                                | 1     |        |         |
| Päivitä myyjän<br>tiedot kortistoon                                                   |                 |             |                     |                                |       |        |         |
| Päivitä myyjän<br>tiedot kortistoon                                                   |                 | ```         | $\backslash$        |                                |       |        |         |

Valitsemalla Asteri Ostoreskontrassa Tulosta|Ostolaskupäiväkirja ja liittämällä aineisto Asteri Kirjanpitoon joko leikepöydän kautta tai Tiedosto|Yhdistä päiväkirja –toiminnolla saat Finvoice-aineiston siirtymään kirjanpitoon:

| A     | ASTERI KIRJANPITO - Asunto Oy Asterinkukka - (EURO)      |                |   |       |        |                     |               |       |          |          |  |
|-------|----------------------------------------------------------|----------------|---|-------|--------|---------------------|---------------|-------|----------|----------|--|
| Tieda | Tiedosto Muokkaa ALV Tulosta Työvaihe Yritys Ikkuna Ohje |                |   |       |        |                     |               |       |          |          |  |
|       | 🖥 Päiväkirja: syyskuu 2013                               |                |   |       |        |                     |               |       |          |          |  |
|       | Terre                                                    | I Designed and | 1 | KuatB | Lone   | Collect             | Caliba D      | Dahat | 1 Kanada | - Cumma  |  |
|       | 2                                                        |                |   | NUSIF | 1 LSNO | Kiintoistöhuolto Ou | Seille 2      |       | 2420     | 1 171 00 |  |
|       | 2                                                        | 3.3.2013       |   |       | 1      | Kiinteistonuoito Oy |               | 1000  | 2430     | 11/1,00  |  |
|       | 2                                                        | 3.9.2013       |   |       |        | Kiinteistonuolto Uy | puutarnatyot  | 4300  |          | 248,00   |  |
|       | 2                                                        | 3.9.2013       |   |       | 1      | Kiinteistöhuolto Oy | oven avaus    | 4200  | ****     | 520,80   |  |
|       | 2                                                        | 3.9.2013       |   |       | 1      | Kiinteistöhuolto Oy | wc-korjaus    | 4200  | ****     | 279,00   |  |
|       | 2                                                        | 3.9.2013       |   |       | 1      | Kiinteistöhuolto Oy | porrassiivous | 4400  | ****     | 124,00   |  |
|       | 3                                                        | 9.9.2013       |   |       | 1      | Isännöitsijä Oy     |               | ****  | 2430     | 682,00   |  |
|       | 3                                                        | 9.9.2013       |   |       | 1      | Isännöitsijä Oy     | perusmaksu    | 4100  | ****     | 124,00   |  |
|       | 3                                                        | 9.9.2013       |   |       | 1      | Isännöitsijä Oy     | kokouskorva   | 4100  | ****     | 310,00   |  |
|       | 3                                                        | 9.9.2013       |   |       | 1      | Isännöitsijä Oy     | kirjanpito    | 4100  | ****     | 186,00   |  |
|       | 3                                                        | 9.9.2013       |   |       | 1      | Isännöitsijä Oy     | ostolaskujen  | 4100  | ****     | 62,00    |  |
|       | 4                                                        | 17.9.2013      |   |       | 2      | Sähkölaitos Oyj     |               | ****  | 2430     | 607,60   |  |
|       | 4                                                        | 17.9.2013      |   |       | 2      | Sähkölaitos Oyj     | perusmaksu :  | 4700  | ****     | 124,00   |  |
|       | 4                                                        | 17.9.2013      |   |       | 2      | Sähkölaitos Oyj     | yösiirto      | 4700  | ****     | 49,60    |  |
|       | 4                                                        | 17.9.2013      |   |       | 2      | Sähkölaitos Oyj     | päiväsiirto   | 4700  | ****     | 37,20    |  |
|       | 4                                                        | 17.9.2013      |   |       | 2      | Sähkölaitos Oyj     | perusmaksu (  | 4700  | ****     | 86,80    |  |
|       | 4                                                        | 17.9.2013      |   |       | 2      | Sähkölaitos Oyj     | yöenergia     | 4700  | ****     | 148,80   |  |
|       | 4                                                        | 17.9.2013      |   |       | 2      | Sähkölaitos Oyj     | päiväenergia  | 4700  | ****     | 86,80    |  |
|       | 4                                                        | 17.9.2013      |   |       | 2      | Sähkölaitos Oyj     | sähköverot    | 4700  | ****     | 74,40    |  |

Tiliöintiä ei ole suinkaan pakko eritellä tuoterivikohtaisesti. Voit myös valita vaikkapa laskukohtaisen tiliöinnin. Jätä tällöin rastittamatta tuoterivikohtainen tiliöinti:

| a. Fi | nvoicen sisäänluku: päivämäärä ja tiliöinti                                                            |
|-------|----------------------------------------------------------------------------------------------------|
|       | Mikä otetaan ostolaskun päivämääräksi?                                                                 |
|       | 🔿 Finvoicessa oleva laskunpäivä sellaisenaan                                                           |
|       | O Kuukauden ensimmäinen päivä                                                                          |
|       | O Finvoicessa oleva laskunpäivä siirrettynä kuukaudelle                                                |
|       | 🔿 kaikille laskuille päivämäärä                                                                        |
|       | 🔿 Finvoicessa olevan kuukauden päivä numero 🛛 👘 jokin luvuista 1 - 31                                  |
|       | Finvoicessa olevan kuukauden viimeinen päivä                                                           |
|       | 🥅 tiliöidään jokainen tuoterivi erikseen, vaikkei Finvoice-aineistossa ole tiliöintiehdotusta valmiina |
|       | Mitä selitteiksi?                                                                                      |
|       | Selite1:een nimike ja Selite2:een myyjän nimi                                                          |
|       | Selite2:een nimike ja Selite1:een myyjän nimi                                                          |
|       | Jatka Peruuta                                                                                          |

Tällöin saat siirrettyä ostolaskupäiväkirjan kirjanpitoon siten, että koko laskun loppusumma on tiliöitynyt yhdelle kulutilille.

#### 👱 ASTERI KIRJANPITO - Asunto Oy Asterinkukka - 2013 (EURO)

Tiedosto Muokkaa ALV Tulosta Työvaihe Yritys Ikkuna Ohje

| Tosno        | Päivämäärä | Laji | KustP | Lsno | Selite 1            | Selite 2 | Debet | Kredit | Summa    |
|--------------|------------|------|-------|------|---------------------|----------|-------|--------|----------|
| 1            | 1.9.2013   |      |       | 1111 | Kaukolämpö Oyj      |          | 4500  | 2430   | 1 234,56 |
| 2            | 30.9.2013  |      |       | 1    | Kiinteistöhuolto Oy |          | 4300  | 2430   | 1 171,80 |
| 3            | 30.9.2013  |      |       | 1    | Isännöitsijä Oy     |          | 4100  | 2430   | 682,00   |
| 4            | 30.9.2013  |      |       | 2    | Sähkölaitos Oyj     |          | 4700  | 2430   | 607,60   |
| 5            | 30.9.2013  |      |       |      |                     |          |       |        |          |
| <del>K</del> |            |      |       |      |                     |          |       |        |          |

Koko sisäänluku perustuu siihen, että Asteri Ostoreskontra löytää sopivan yrityksen, jonka alle kukin yksittäinen Finvoice-lasku kuuluu. Tämä kohdistaminen tapahtuu Finvoice-aineistossa olevan BuyerPartyldentifier-kentän perusteella.

Finvoice-soveltamisohjeen mukaan ko. kentässä kuuluisi olla ostajan Y-tunnus, mutta valitettavasti laskuttajat laittavat siihen milloin minkäkin tiedon. Joskus siinä käytetään OVT-tunnusta, toisinaan taas asiakasnumeroa tai jotain muuta tietoa, joka saattaa pysyä ostajakohtaisesti samana tai sitten ei. Finvoicen tarkastelu – ikkunassa voit Näytä Muistiossa –painikkeen avulla katsella, mikä on missäkin Finvoice-ostolaskussa BuyerPartyIdentifier.

| 🔁 Etädemo-Mika - 192.168.200.25 - Etätyöpöytä                                                                                                    | a × |
|----------------------------------------------------------------------------------------------------|-----|
| 📄 ~tmp-asteri.xml - Muistio                                                                                                    | B × |
| Tiedosto Muokkaa Muotoile Näytä Ohje                                                                                                    |     |
| <pre>ledoto Muokkaa Muotole Nayta Ohje </pre> <pre> </pre> </td <td></td>                                                                                                    |     |
| <pre><selleraccountdetails><br/><selleraccountid identificationschemename="IBAN">FI3545761120000124</selleraccountid><br/><sellerbic identificationschemename="BIC">HELSFIHH</sellerbic><br/></selleraccountdetails><br/></pre>                                                                                                    |     |
| <pre>\BuyerPartyDetails&gt; \BuyerPartyDetails&gt; \BuyerPartyIdentifier&gt;6606695-0 \BuyerOrganisationName&gt;Asunto oy Asterinkukka <buyeroganisationtaxcode>FI66066950 \BuyerStreetName&gt;Asterikuja 2 <buyertowname>Asterikuja 2 <buyerpostcodeidentifier>12345 <buyerpostcodeidentifier>12345</buyerpostcodeidentifier> <buyercommunicationdetails> <buyercommunicationdetails> <invoicepypecode>IV/CovoiceTypeCode&gt; </invoicepypecode></buyercommunicationdetails></buyercommunicationdetails></buyerpostcodeidentifier></buyertowname></buyeroganisationtaxcode></pre>                                                                                                    |     |
| <pre><invoicetypetext>LASKU</invoicetypetext> <origincode>originCode&gt; <invoicenumber1< invoicenumber=""> <invoicenumber1< invoicenumber=""> <invoicedate format="CCYYMMDD">20130903</invoicedate> <invoicetotalvatexcludedamount amountcurrencyidentifier="EUR">945,00</invoicetotalvatexcludedamount> <invoicetotalvatamount amountcurrencyidentifier="EUR">945,00 <invoicetotalvatincludedamount amountcurrencyidentifier="EUR">945,00 <invoicetotalvatincludedamount amountcurrencyidentifier="EUR">1171,80</invoicetotalvatincludedamount> <vatspecificationdetails> <vatbaseamount amountcurrencyidentifier="EUR">945,00</vatbaseamount> 1171,801171,801171,801171,801171,801171,801171,801171,801171,801171,801171,801171,801171,801171,801171,801171,801171,801171,801171,801171,801171,801171,801171,801171,801171,801171,801171,801171,801171,801171,801171,801171,801171,801171,801171,801171,</vatspecificationdetails></invoicetotalvatincludedamount></invoicetotalvatamount></invoicenumber1<></invoicenumber1<></origincode></pre> | T   |
|                                                                                                    |     |

Asteri Ostoreskontrassa voit määritellä ostajayrityksen Y-tunnuksen kohdassa Määritä|Perustiedot|Nimitiedot. Muut kohdistamisessa mahdollisesti tarvittavat tiedot voit ilmoittaa kohdassa Määritä|Finvoicen kohdistus.

| 🐂 Määritä yrityksen tunnisteet Finvoicen sisäänlukua varten                                                                                                    | ×                                                                                                    |
|----------------------------------------------------------------------------------------------------|----------------------------------------------------------------------------------------------------|
| Finvoice-verkkolaskun sisäänluku useaan yritykseen kerrallaan etsii oikean yrit<br>Ensin Y-tunnukseen. Korjaa tarvittaessa Y-tunnus kohdassa Määritä Perus<br>Jos yritystä ei löydy, toiseksi OVT-tunnukseen: OVT-tunnus | yksen vertaamalla Finvoice-aineistossa olevan Buyei Partyldentifier-kentän sisältöä seuraavasti:<br>tiedot[Nimitiedot]Y-tunnus. Tällä hetkellä Y-tunnus on 6606700-5<br>67800001            |
| Kolmanneksi muun ostajayrityksellä ains samana pysyvään tietoon:                                                                                                    | Neljänneksi myyjän ostajasta käyttämään tunnisteeseen, esim. asiakasnumeroon.<br>(SellerPartyIdentifier-kohtaan syötät myyjän Y-tunnuksen tai muun Finvoice-aineistossa esiintyvän tiedon): |
| Vakiotunniste<br>*                                                                                                    | SellerPartyldentifier         Tunniste           6506684-6         1234           6506689-7         90800705           *         *                                                          |
|                                                                                                    | ΩK                                                                                                    |